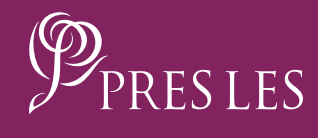

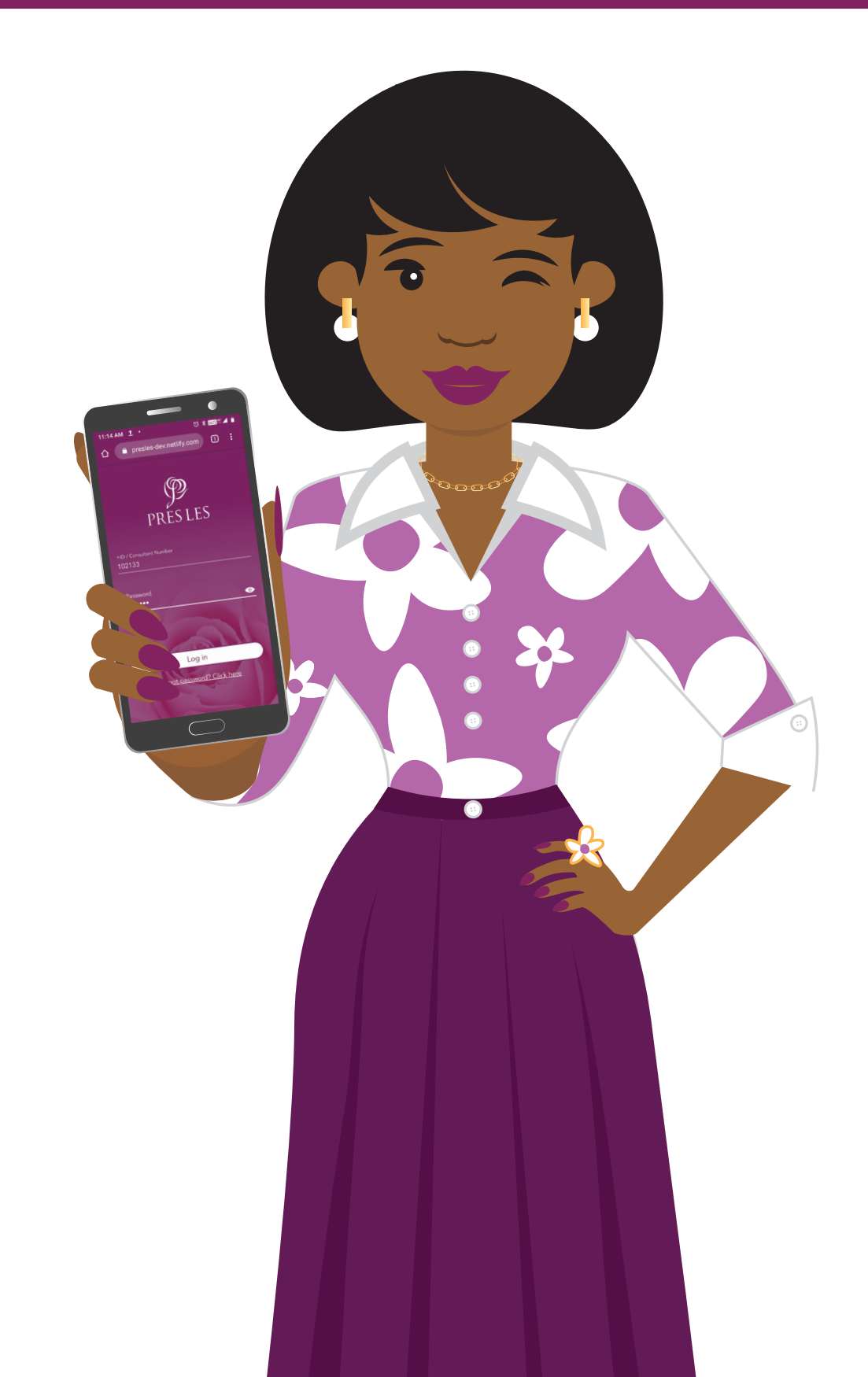

**Step 1:** Open the Pres Les App and tap the "Dream Book" header.

#### Step 2:

Scroll to the product you would like to select, e.g. Sarah. Tap the "GO TO" button.

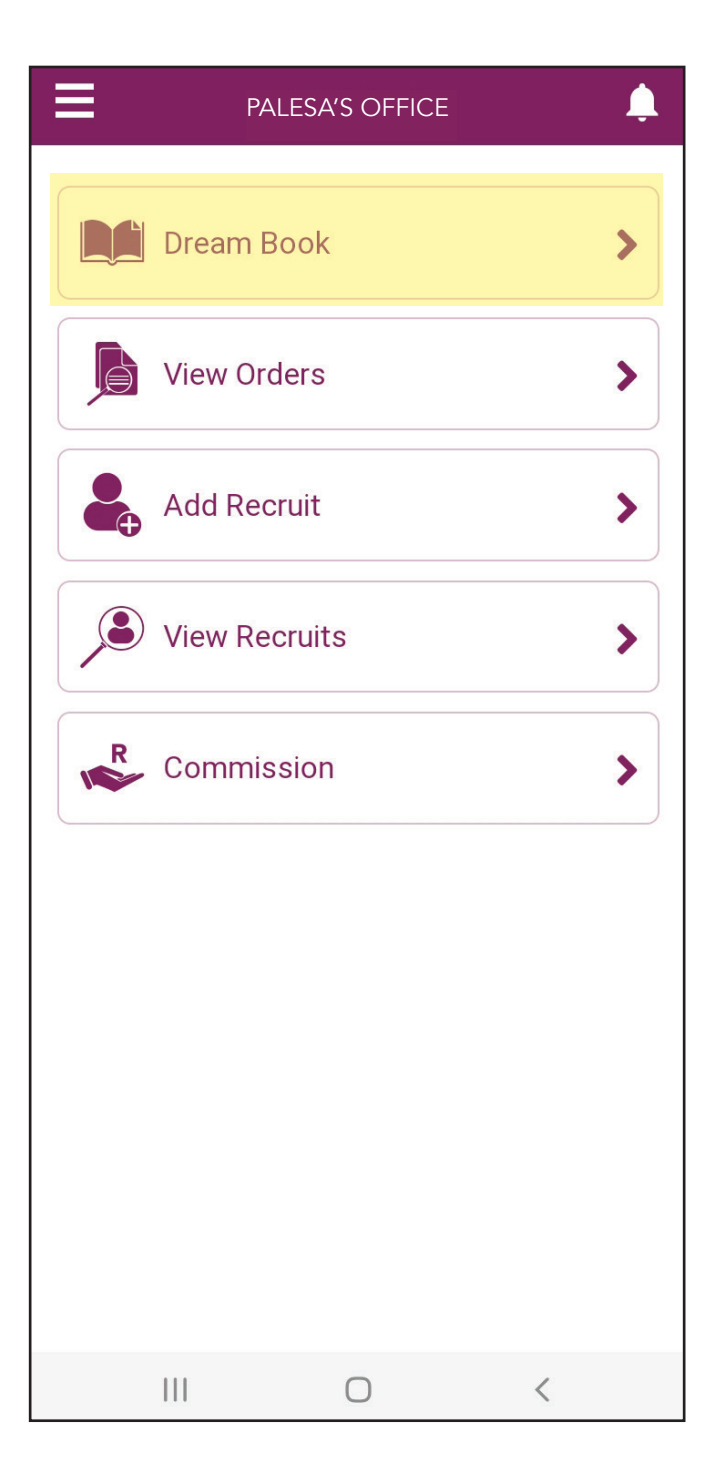

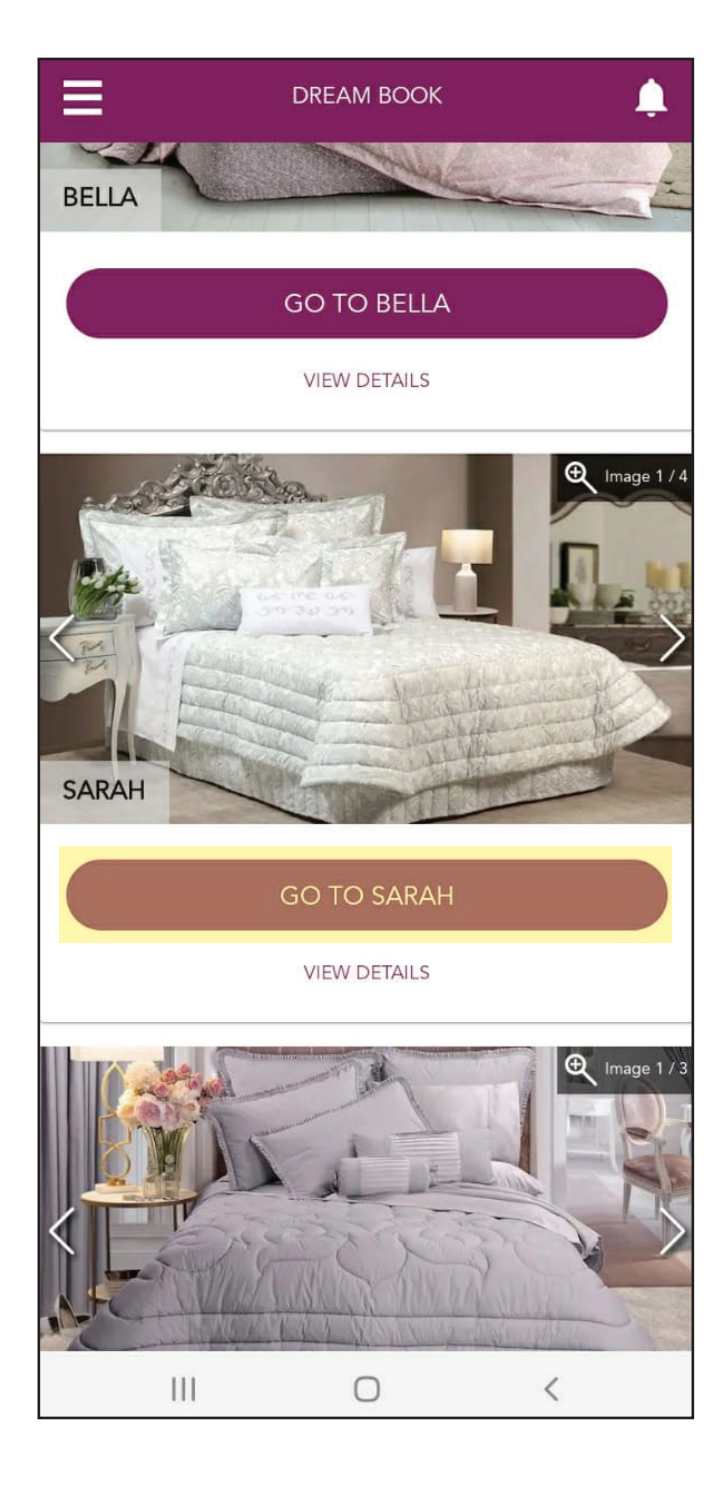

**Step 3:** Tap the arrow under the "Select size" line.

#### Step 4:

Select the size that you would like from the drop-down options, e.g. Double.

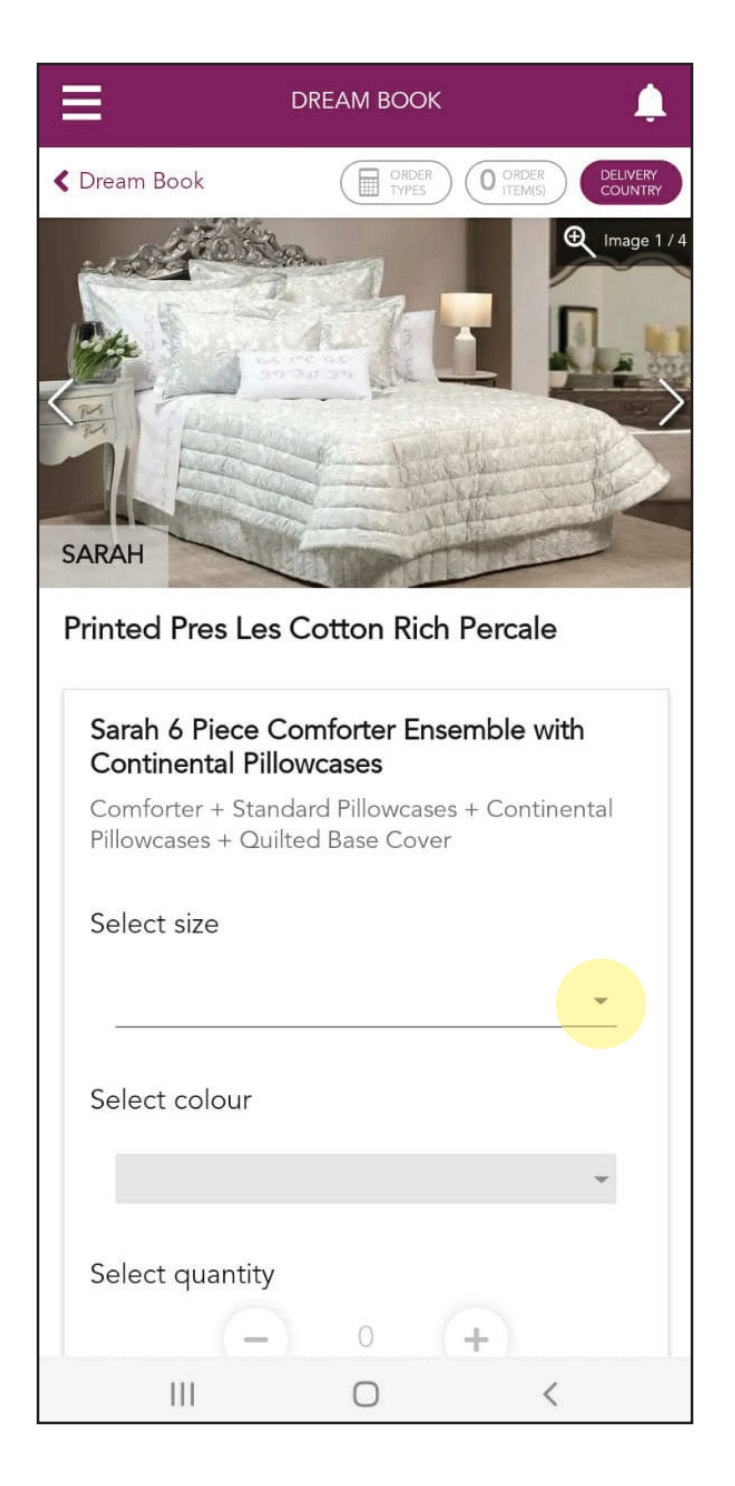

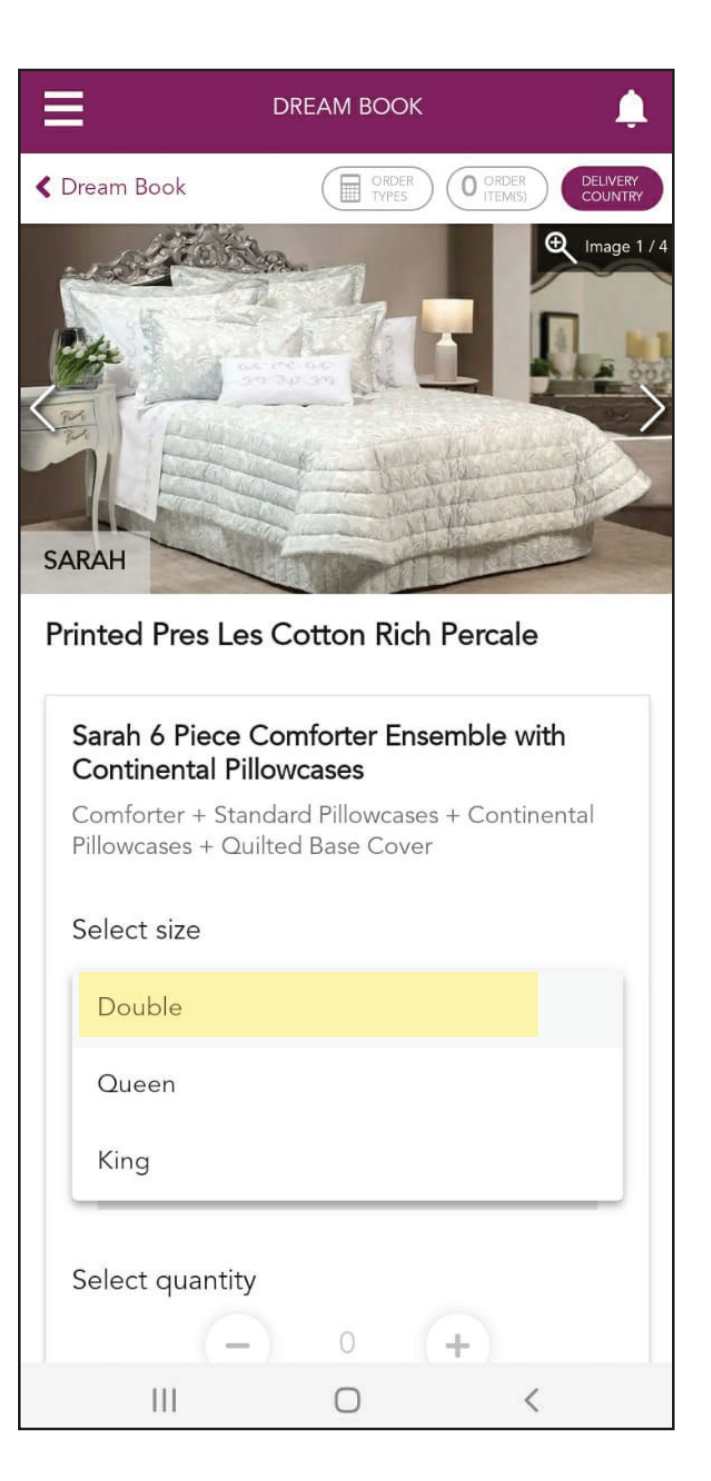

#### NOTE

If needed, tap the "+" icon to select more than 1 of the same item.

#### Step 5:

Tap the "ADD PRODUCT" button to add this product to the order.

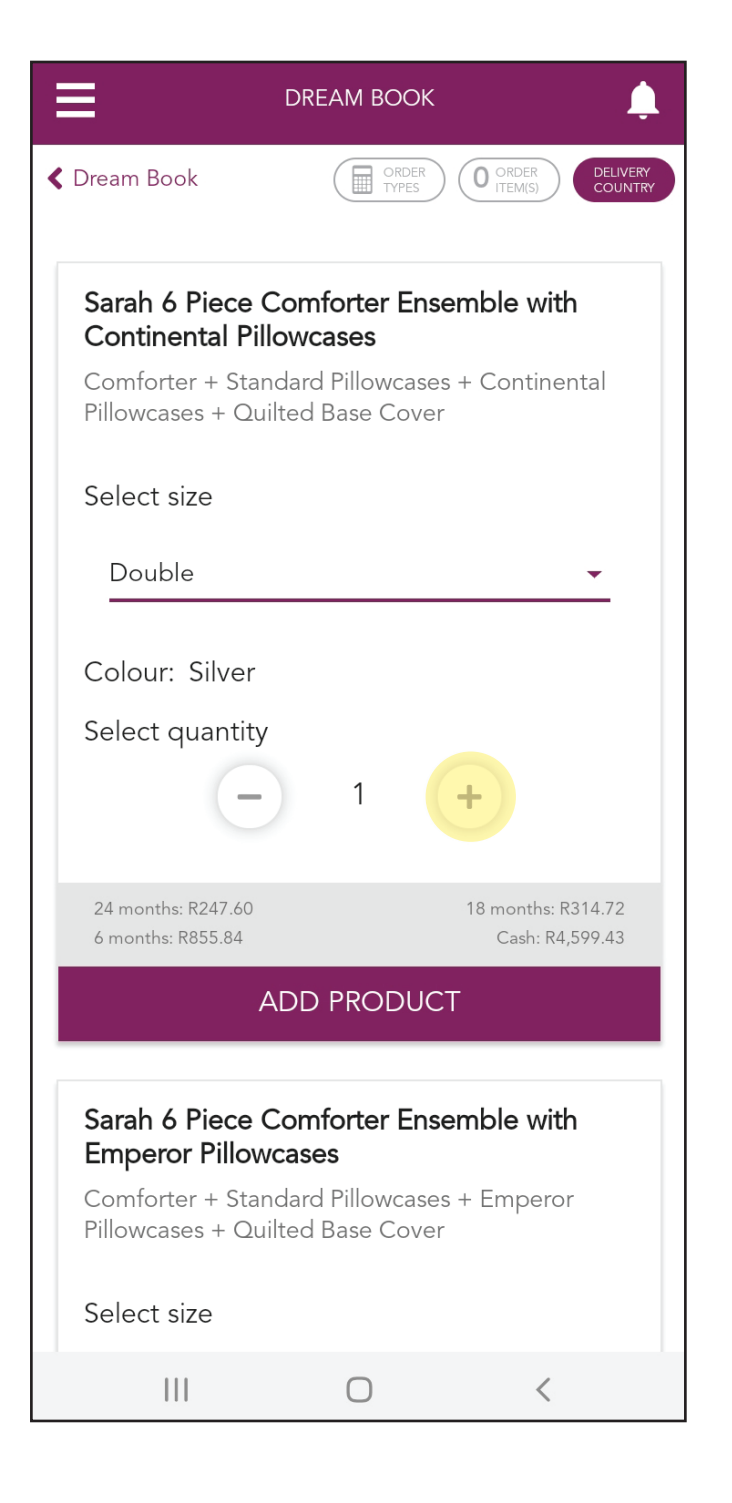

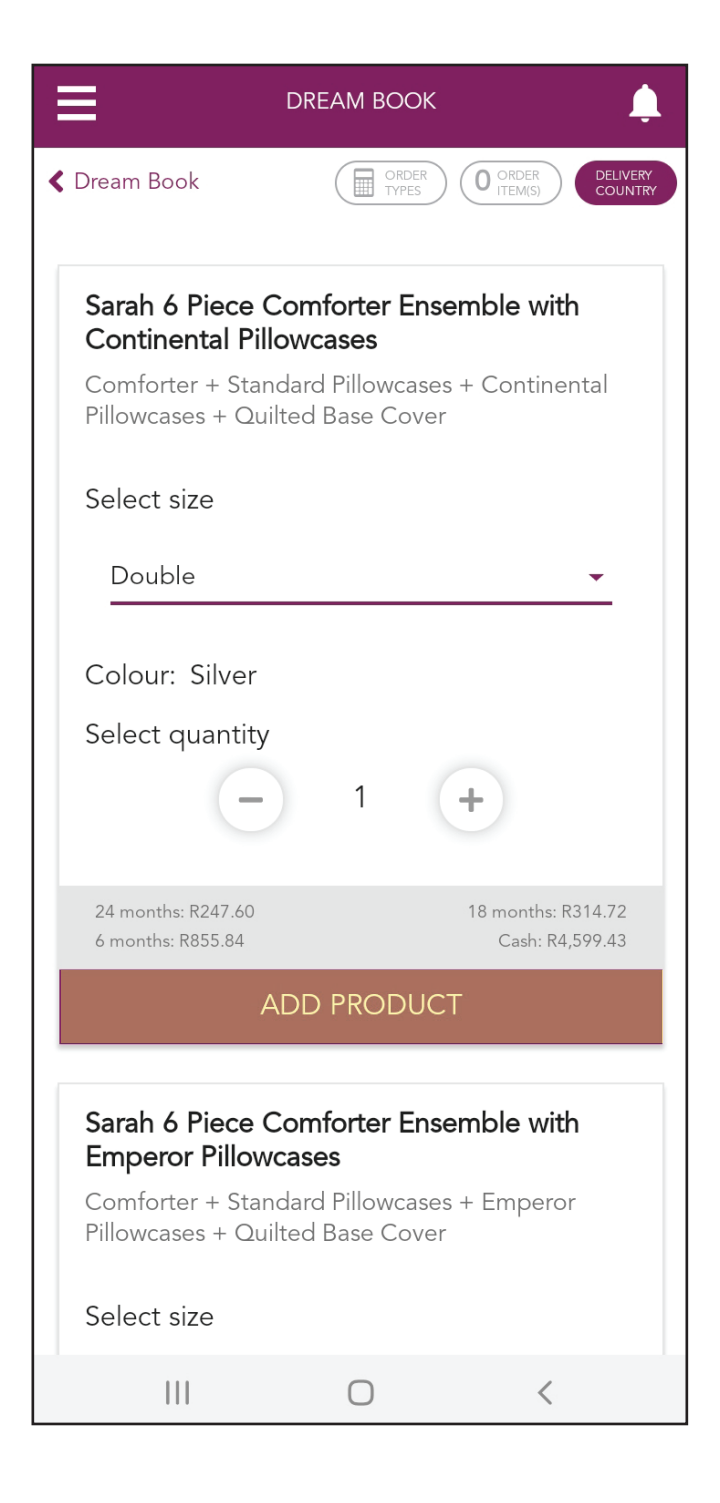

**Step 6:** Tap the "ORDER TYPE" button to view all the payment options available.

#### Step 7:

Tap the "Credit" tab to view the different credit instalments available.

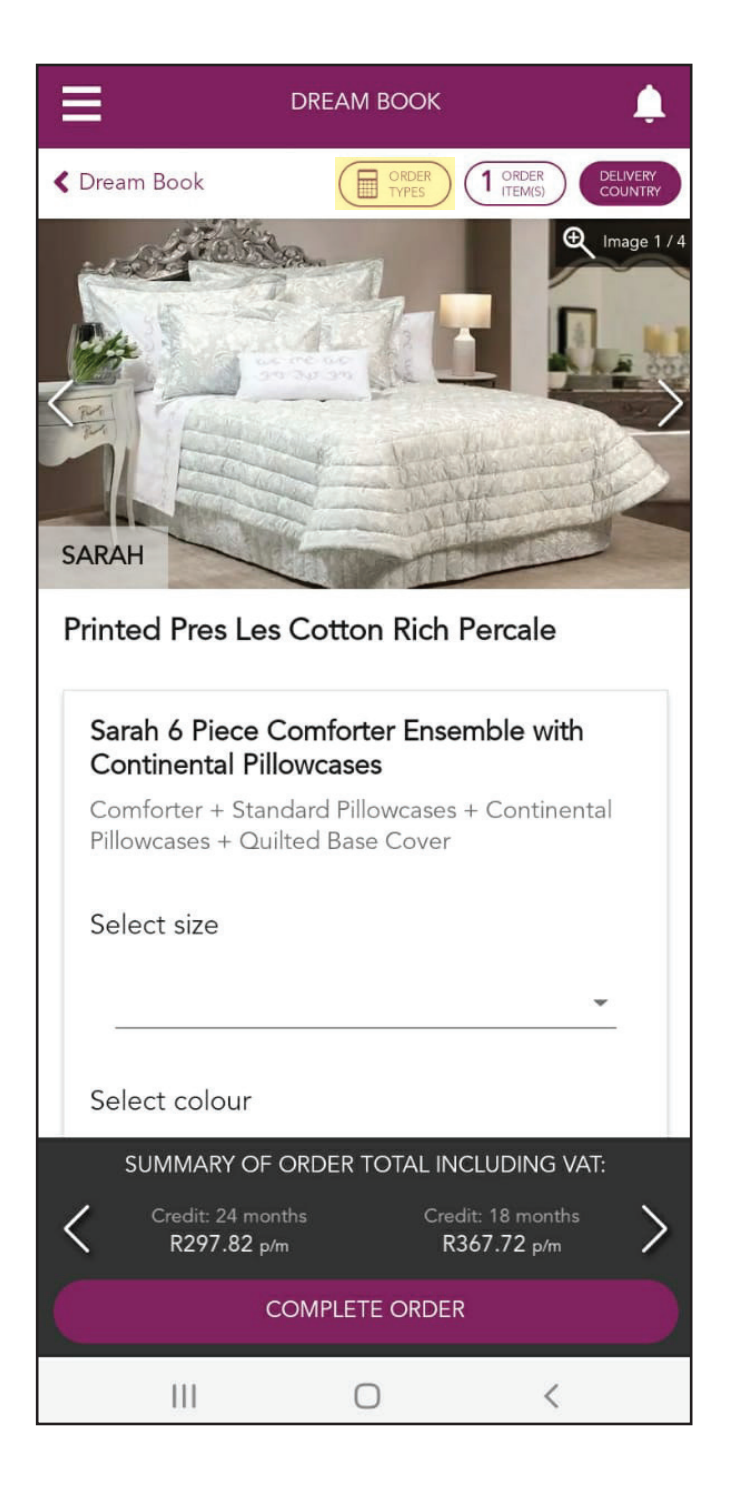

| Order                        | Types                  |                              | (1                     | ORDER<br>ITEM(S)                 | LOSE   |
|------------------------------|------------------------|------------------------------|------------------------|----------------------------------|--------|
| Credit                       | Cash                   | C.O.D                        | Lay-by                 |                                  |        |
| *Pres Les<br>to              | Customers<br>a maximur | can purchas<br>n total of R1 | e Pres Le:<br>5000 bef | s products on o<br>ore interest. | credit |
| Instalme                     | ent credit:            |                              | 6                      | 18                               | 24     |
| Sub Tot<br>(Excl. V/         | al - Gross<br>AT):     | Product Va                   | lue                    | R 4,210                          | 0.00   |
| VAT - Va                     | alue Adde              | d Tax:                       |                        | R 63                             | 1.50   |
| Delivery                     | / Fee:                 |                              |                        | R 200                            | 00.0   |
| Total Or<br>Delivery         | rder Value<br>/ Fee:   | Incl. VAT a                  | and                    | R 5,04                           | 1.50   |
| Deposit<br><u>Clear to M</u> | : (Optional<br>Iinimum | ):                           | R O                    | .00                              |        |
| * Total E                    | Before Inte            | erest                        |                        | R 5,04                           | 1.50   |
| Interest                     | @ 20.50%               | <b>;</b>                     |                        | R 1,140                          | 5.28   |
| Balance<br>Paid:             | e of Purcha            | ise Price to                 | o be                   | R 6,18                           | 7.78   |
|                              |                        |                              |                        |                                  |        |
|                              | t colour:              |                              |                        |                                  |        |
|                              |                        |                              |                        |                                  |        |
|                              |                        |                              |                        |                                  |        |
|                              |                        |                              |                        |                                  |        |
|                              | 111                    | 0                            |                        | <                                |        |

#### Step 8:

Scroll up to view the monthly instalment of the option you have selected, e.g. 24 months.

#### NOTE

If your Customer wants to make a deposit, enter the chosen amount in the "Deposit (Optional)" line. The instalment values will change accordingly.

| Order Types                                    |                      |
|------------------------------------------------|----------------------|
| (Excl. VAT):                                   | R 4,210.00           |
| VAT - Value Added Tax:                         | R 631.50             |
| Delivery Fee:                                  | R 200.00             |
| Total Order Value Incl. VAT<br>Delivery Fee:   | and R 5,041.50       |
| Deposit (Optional):<br><u>Clear to Minimum</u> | R 1,000              |
| * Total Before Interest                        | R 4,041.50           |
| Interest @ 20.50%:                             | R 918.91             |
| Balance of Purchase Price<br>Paid:             | to be R 4,960.41     |
| Monthly Instalment Amour                       | nt: R 206.68         |
| Monthly Service Fee:                           | R 40.00              |
| TOTAL MONTHLY INS                              | TALMENT (INCL. VAT): |
| Select colour                                  |                      |
|                                                |                      |
|                                                |                      |
|                                                |                      |
|                                                |                      |

| Order Types                                     |                   |
|-------------------------------------------------|-------------------|
| (Excl. VAT):                                    | R 4,210.00        |
| VAT - Value Added Tax:                          | R 631.50          |
| Delivery Fee:                                   | R 200.00          |
| Total Order Value Incl. VAT an<br>Delivery Fee: | d R 5,041.50      |
| Deposit (Optional):<br><u>Clear to Minimum</u>  | R 0.00            |
| * Total Before Interest                         | R 5,041.50        |
| Interest @ 20.50%:                              | R 1,146.28        |
| Balance of Purchase Price to b<br>Paid:         | R 6,187.78        |
| Monthly Instalment Amount:                      | R 257.82          |
| Monthly Service Fee:                            | R 40.00           |
| TOTAL MONTHLY INSTAL                            | MENT (INCL. VAT): |
| R 297.82 ×:                                     | 24 months         |
|                                                 |                   |
| Select colour                                   |                   |
|                                                 |                   |
|                                                 |                   |
|                                                 |                   |
| III O                                           | <                 |

#### NOTE

Tap the "6", "18" or "24" month button to view the different instalment options.

#### NOTE

The monthly instalment values will change depending on which instalment option you have selected, e.g. 18 months.

| Order                                                                                                    | Types                         |              |        |          | SE           |
|----------------------------------------------------------------------------------------------------|-------------------------------|--------------|--------|----------|--------------|
| Credit                                                                                                    | Cash                          | C.O.D        | Lay-by |          |              |
| *Pres Les Customers can purchase Pres Les products on credit<br>to a maximum total of R15000 before interest. |                               |              |        |          | edit         |
| Instalm                                                                                                    | ent credit:                   |              | 6      | 18 24    | $\mathbf{O}$ |
| Sub Tot<br>(Excl. V                                                                                           | al - Gross<br>AT):            | Product Va   | alue   | R 4,210. | 00           |
| VAT - Va                                                                                                    | alue Adde                     | d Tax:       |        | R 631.   | 50           |
| Deliver                                                                                                    | y Fee:                        |              |        | R 200.   | 00           |
| Total O<br>Deliver                                                                                            | rder Value<br>y Fee:          | Incl. VAT a  | and    | R 5,041. | 50           |
| Deposit<br><u>Clear to M</u>                                                                                  | t (Optional<br><u>linimum</u> | ):           | R 0.0  | 00       | _            |
| * Total I                                                                                                    | Before Inte                   | erest        |        | R 5,041. | 50           |
| Interest                                                                                                    | @ 20.50%                      | b:           |        | R 857.   | 40           |
| Balance<br>Paid:                                                                                              | e of Purcha                   | ase Price to | o be   | R 5,898. | 90           |
| Selec                                                                                                    | ct colour                     |              |        |          | ł            |
|                                                                                                    |                               |              |        |          |              |
|                                                                                                    |                               |              |        |          | $\rangle$    |
|                                                                                                    |                               |              |        |          |              |
|                                                                                                    | 111                           | 0            |        | <        |              |

| Order Types                                      | 1 ORDER<br>ITEM(S) CLOSE   |
|--------------------------------------------------|----------------------------|
| (Excl. VAT):                                     | R 4,210.00                 |
| VAT - Value Added Tax:                           | R 631.50                   |
| Delivery Fee:                                    | R 200.00                   |
| Total Order Value Incl. VAT and<br>Delivery Fee: | R 5,041.50                 |
| Deposit (Optional):<br><u>Clear to Minimum</u>   | R 0.00                     |
| * Total Before Interest                          | R 5,041.50                 |
| Interest @ 20.50%:                               | R 857.40                   |
| Balance of Purchase Price to be<br>Paid:         | R 5,898.90                 |
| Monthly Instalment Amount:                       | R 327.72                   |
| Monthly Service Fee:                             | R 40.00                    |
| TOTAL MONTHLY INSTALME<br>R 367.72 x 18          | ENT (INCL. VAT):<br>months |
|                                                  |                            |
| Select colour                                    |                            |
|                                                  |                            |
|                                                  |                            |
|                                                  |                            |
| COMPLETE OKL                                     | DER                        |

#### Step 9:

Tap the "Cash" tab to view the cash price.

#### NOTE

The 5% discount on the order and delivery fee are included in the Cash total amount.

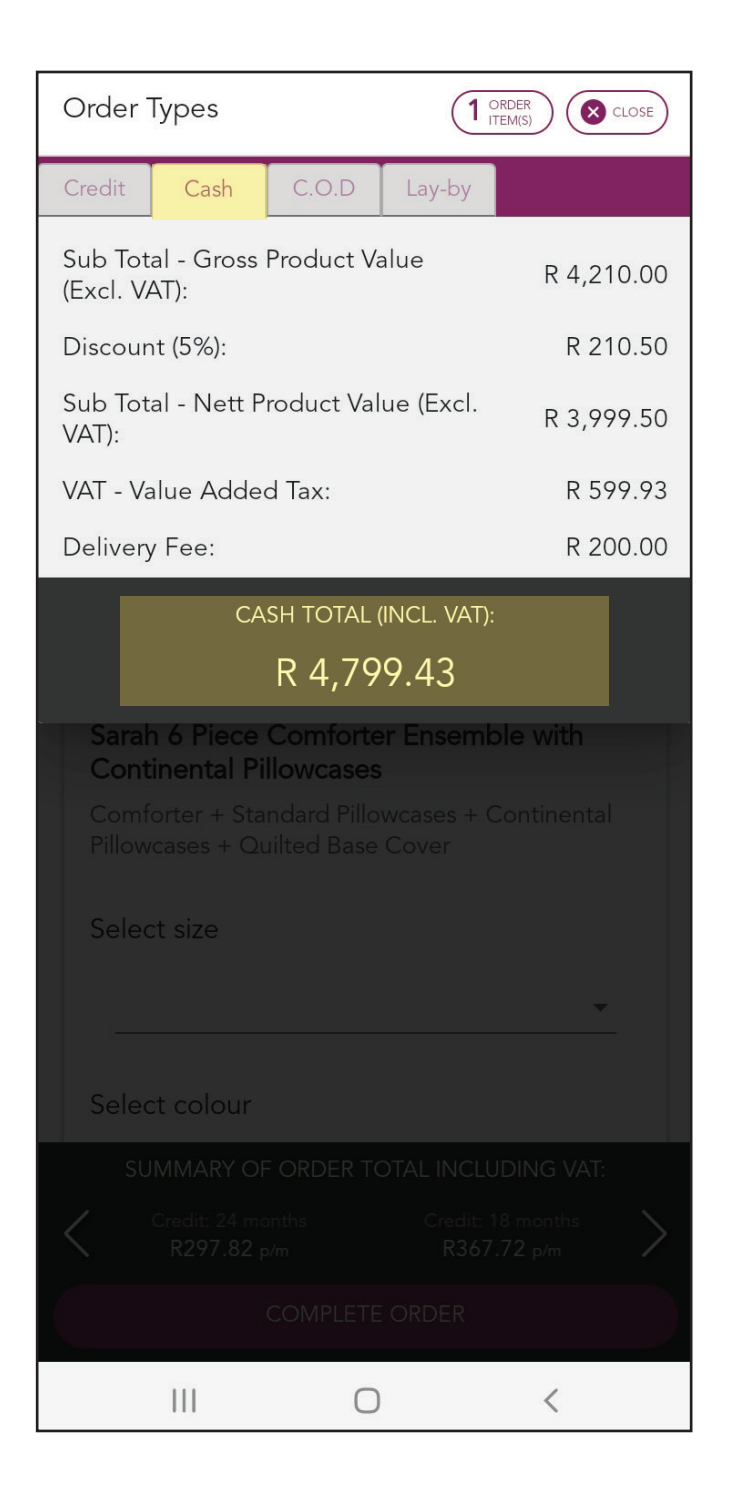

| Order Types                                            |                        |              |            |  |  |
|--------------------------------------------------------|------------------------|--------------|------------|--|--|
| Credit Cash                                            | C.O.D                  | Lay-by       |            |  |  |
| Sub Total - Gross Product Value R 4,21<br>(Excl. VAT): |                        |              | R 4,210.00 |  |  |
| Discount (5%):                                         |                        |              | R 210.50   |  |  |
| Sub Total - Nett Product Value (Excl. R 3,9<br>VAT):   |                        |              | R 3,999.50 |  |  |
| VAT - Value Adde                                       | ed Tax:                |              | R 599.93   |  |  |
| Delivery Fee:                                          |                        |              | R 200.00   |  |  |
| C/                                                     | ASH TOTAL (            | (INCL. VAT): |            |  |  |
|                                                        | R 4,79                 | 9.43         |            |  |  |
| Sarah 6 Piece<br>Continental P                         | Comforte<br>illowcases | er Ensemk    | ole with   |  |  |
|                                                        |                        |              |            |  |  |
| Select size                                            | Select size            |              |            |  |  |
|                                                        |                        |              | <b>T</b>   |  |  |
| Select colour                                          |                        |              |            |  |  |
|                                                        |                        |              |            |  |  |
|                                                        |                        |              |            |  |  |
|                                                        |                        |              |            |  |  |
|                                                        | 0                      |              | <          |  |  |

**Step 11:** Tap the "C.O.D" tab to view the Cash On Delivery price.

#### NOTE

If your Customer wants to make a bigger deposit than the minimum amount stated, enter the chosen amount in the "Deposit (min 25%)" line, e.g. R2000.

The outstanding value will change accordingly.

| Order <sup>-</sup>           | Types                          |                       |                    |                          | )  |
|------------------------------|--------------------------------|-----------------------|--------------------|--------------------------|----|
| Credit                       | Cash                           | C.O.D                 | Lay-by             |                          |    |
| *Maximur                     | n balance o                    | of Purchase<br>is R80 | Price after<br>00. | r deposit to be pai      | id |
| Sub Tot<br>(Excl. V/         | al - Gross<br>AT):             | Product Va            | alue               | R 4,210.00               | C  |
| VAT - Va                     | lue Addeo                      | d Tax:                |                    | R 631.50                 | C  |
| Delivery                     | / Fee:                         |                       |                    | R 200.00                 | C  |
| Total Or<br>Delivery         | der Value<br>/ Fee:            | Incl. VAT a           | and                | R 5,041.50               | C  |
| Deposit<br><u>Clear to M</u> | (min. 25%<br><sup>inimum</sup> | 6):                   | R <mark>2</mark>   | Min: R 1,260.38<br>2,000 |    |
| 8                            | C.O.D OUT                      |                       | TOTAL (II<br>1 50  | NCL. VAT):               |    |
|                              |                                | K 5,04                | 1.50               |                          |    |
| Selec                        | t size                         |                       |                    | ×.                       |    |

#### Select colour

111

SUMMARY OF ORDER TOTAL INCLUDING VAT: Credit: 24 months Credit: 18 months

KZ97.6Z p/m

R367.72 p/r

<

#### COMPLETE ORDER

0

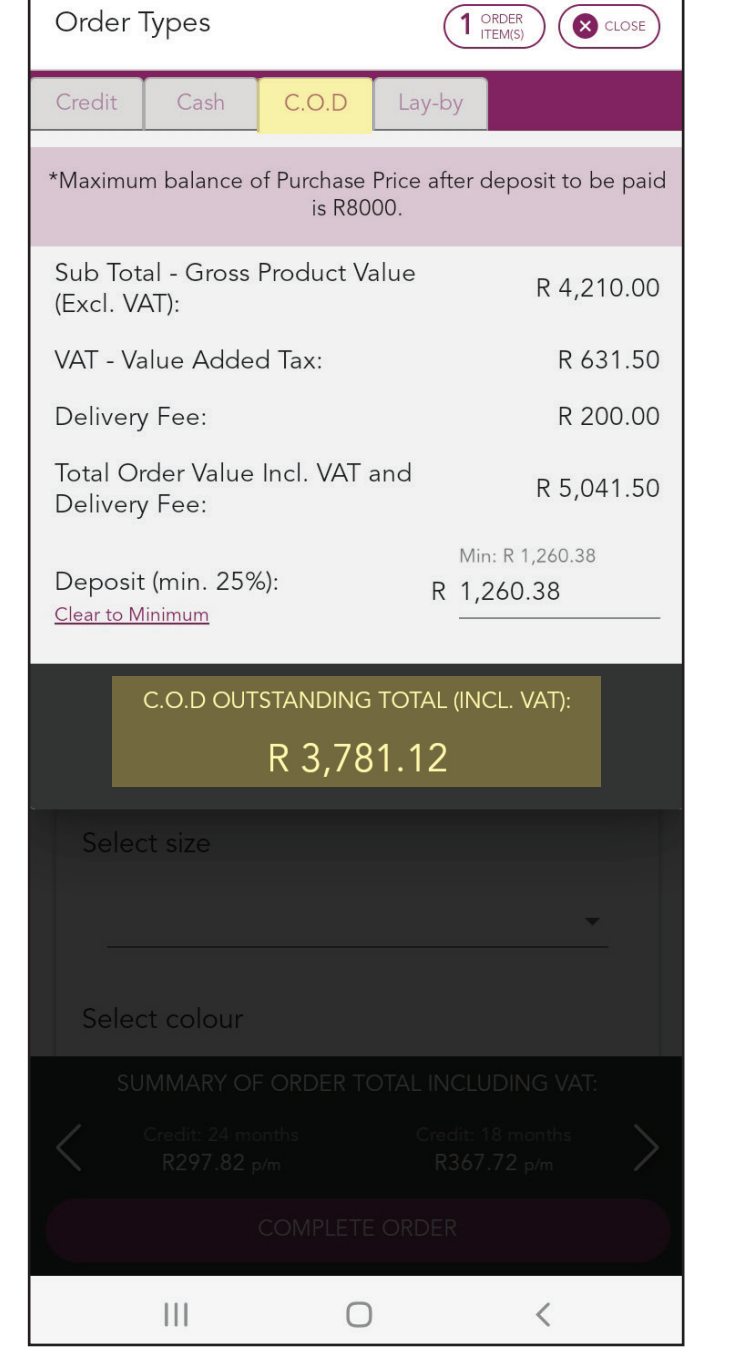

Step 12:

Tap the "Lay-by" tab to view the lay-by price.

#### NOTE

If your Customer wants to make a bigger deposit than the minimum amount stated, enter the chosen amount in the "Deposit (min 20%)" line, e.g. R1500.

The monthly instalment value will change accordingly.

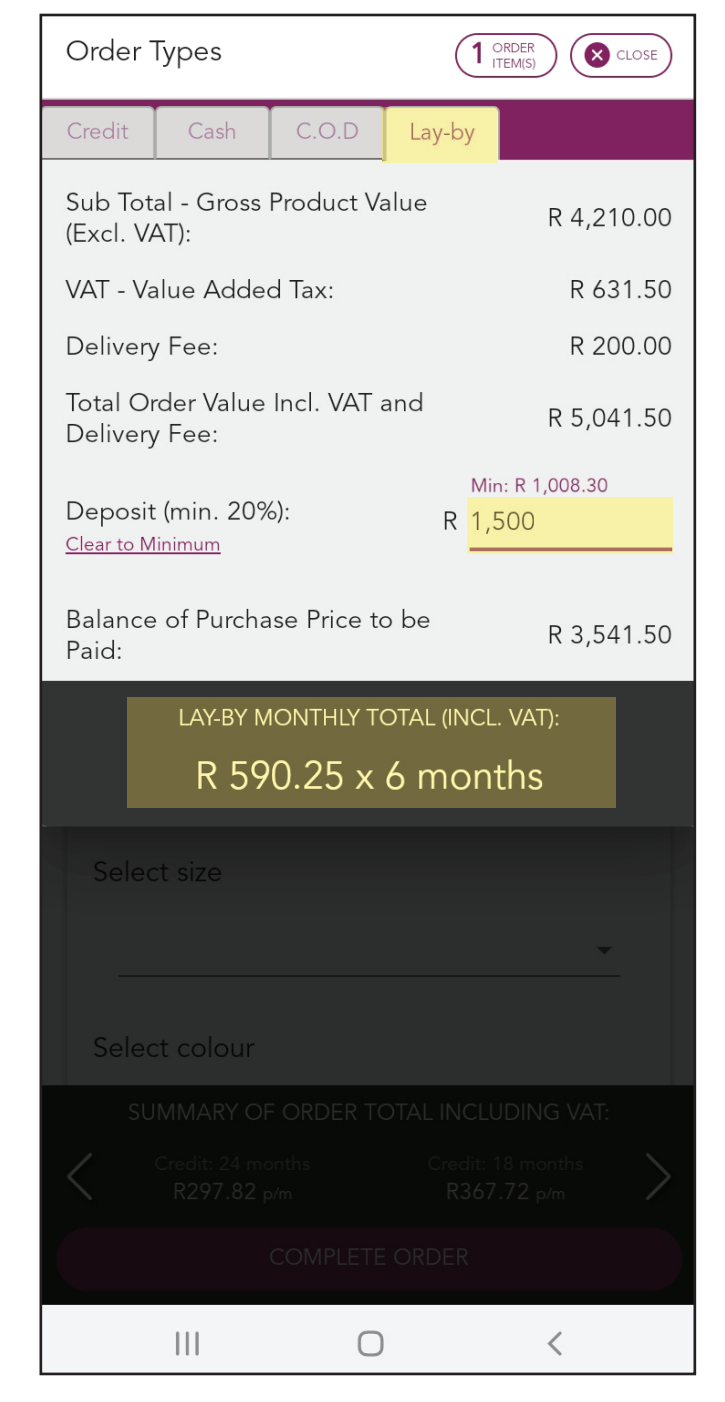

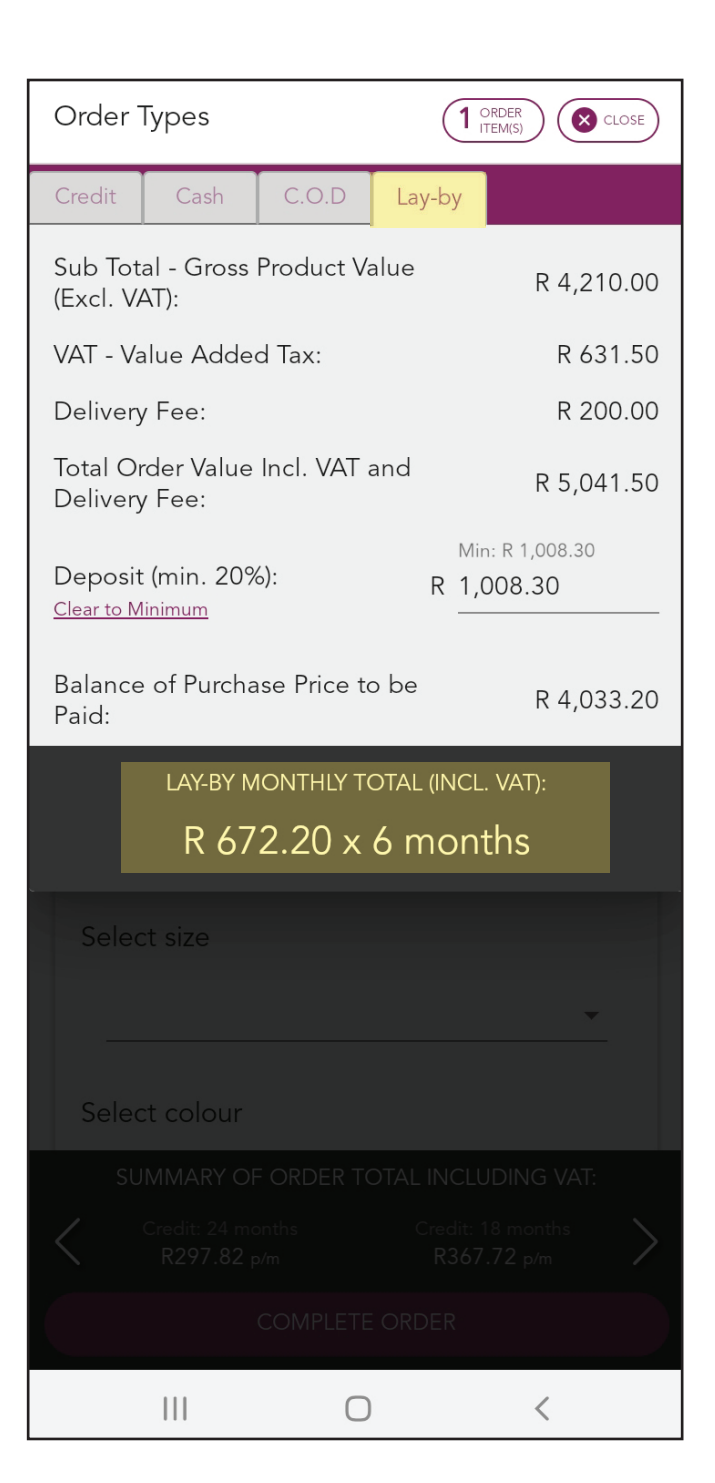

#### NOTE

Promotional items are not available on the lay-by payment option. The "Lay-by" tab will be displayed with a strike through and the payment breakdown greyed out.

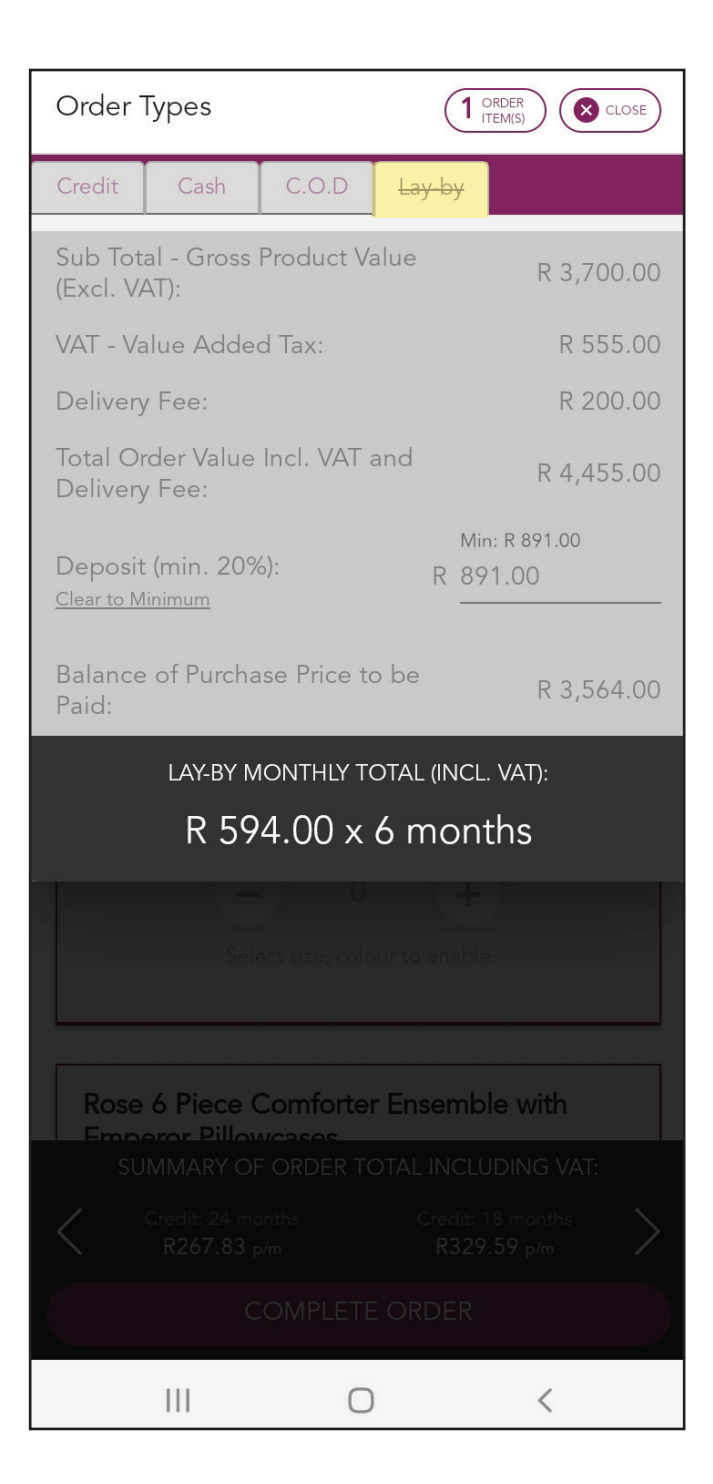